## Como consultar o Relatório Informações do Aparelho do Promotor?

E

## Produto: maxPromotor

| .0 Ao acess<br>pção Inform                                             | ar a área<br><b>lações d</b> e | a admin<br>o Apare | iistrativa<br>elho. | do ma:      | xPromoto           | or no ícone                    | do I | ado | direito | da | tela, | clique |
|------------------------------------------------------------------------|--------------------------------|--------------------|---------------------|-------------|--------------------|--------------------------------|------|-----|---------|----|-------|--------|
| Control 1 Million Streems<br>Receiving Once Mathematic Versile 2020000 |                                |                    |                     |             | Pesquiser function | electric 🔺 📬 🚺 🗰 🖒             |      |     |         |    |       |        |
|                                                                        |                                |                    |                     |             |                    | hem Paptura *                  |      |     |         |    |       |        |
| Genal Acompanhamento Coachin                                           | g Metas                        |                    |                     |             |                    | Pesquisedo                     |      |     |         |    |       |        |
|                                                                        |                                |                    |                     |             |                    | Apuração                       |      |     |         |    |       |        |
| Town Monte &                                                           |                                |                    |                     |             |                    | Market and Market and          |      |     |         |    |       |        |
| 27/19/2322                                                             | 27/19/2022                     |                    | Selectore_          |             | Selectore.         | Processo A Party Processo      |      |     |         |    |       |        |
| Parolio                                                                |                                |                    |                     |             |                    | Preça                          |      |     |         |    |       |        |
| Todas                                                                  |                                |                    |                     |             |                    | Orderson Walkan Promotor       |      |     |         |    |       |        |
|                                                                        |                                |                    | _                   |             |                    |                                |      |     |         |    |       |        |
|                                                                        |                                | ( inter-           | itar Lingar         |             |                    | POV's Associados Usuário       |      |     |         |    |       |        |
|                                                                        |                                |                    |                     |             |                    | Visitas e Jastificativas       |      |     |         |    |       |        |
| Parenadas                                                              |                                | Colaboradores      |                     | Marta Grow  | Trabaharlar        | Alividades da Promotor         |      |     |         |    |       |        |
| Fealzadas:                                                             |                                | Com Roteiro:       |                     | Média Hora  | Ociones:           |                                |      |     |         |    |       |        |
| Pendentez                                                              |                                | Sem Roteiro:       |                     | Média Desid | cerrento.          | Informações do Aparelho        |      |     |         |    |       |        |
| Justificades                                                           |                                | Form de Bota:      |                     |             |                    | Objetivos por Usuário          |      |     |         |    |       |        |
| Em Ancamento:                                                          |                                |                    |                     |             |                    |                                |      |     |         |    |       |        |
|                                                                        |                                |                    |                     |             |                    | Consigun                       |      |     |         |    |       |        |
|                                                                        |                                |                    |                     |             |                    | Tarefas Promotor               |      |     |         |    |       |        |
|                                                                        |                                |                    | Pillel              |             |                    | Analysis of Contro Combustives |      |     |         |    |       |        |
|                                                                        | Parentates O                   | Bealington ()      | Preside Brits O     | Photos C    | Probabalada        |                                |      |     |         |    |       |        |

1.2 Preencher todos os filtros conforme a necessidade, lembrando que as opções que tem o asterisco (\*) são obrigatório o preenchimento. Na opção **Exportar em** selecione o tipo de extensão que será gerado o cligue om **Corror Polotério**.

e clique em Gerar Relatório.

| = Charles trained           | ne Sistemas<br>alar 1913ko 13200-008 |                            |       |   |            | Pesquisar funcionalidade | × 00 | 8 | 4 |
|-----------------------------|--------------------------------------|----------------------------|-------|---|------------|--------------------------|------|---|---|
| Relatório Infon             | mações do Apr                        | arelho                     |       |   |            |                          |      |   |   |
| Promotion Verse<br>Director | ledor 🔾 Superviso                    | r 🔾 Coordenator 🔾 Generite |       |   |            |                          |      |   |   |
|                             | Data Inicio *                        |                            |       |   | Data Fim * |                          |      |   |   |
|                             | Supervisor                           |                            |       | ~ | Promotor   |                          |      |   | - |
|                             | Informação                           | Selectione .               |       | ~ |            |                          |      |   |   |
|                             |                                      |                            |       |   |            |                          |      |   |   |
| Filters Selectore           | an                                   |                            |       |   |            |                          |      |   |   |
|                             | Tipo                                 |                            | Valor |   |            |                          |      |   |   |
| Nemun Stro sele             | conado                               |                            |       |   |            |                          |      |   |   |
|                             |                                      |                            |       |   |            |                          |      |   |   |
| Exposurem                   |                                      |                            |       |   |            |                          |      |   |   |
| ersr Orro<br>Oss Orim       | 0.0000                               |                            |       |   |            |                          |      |   |   |
| Courselation                | Limper                               |                            |       |   |            |                          |      |   |   |

1.3 Será emitido um relatório com a data, hora, informações relevantes do aparelho e os detalhes dos destes dados.

|                              |            |                         |                  | Periodo: | 01/09/2022 a 27/09/2022 |
|------------------------------|------------|-------------------------|------------------|----------|-------------------------|
| Supervisor: 200 - Supervisor | Promotor   | /Vendedor: 8117 - Julia | Promotora        |          |                         |
| Informação                   | Deta       | Hora                    | Detalhes         |          |                         |
| Nivel da bateria             | 01/09/2022 | 00:54:54                | 34%              |          |                         |
| Amazenamento interno em uso  | 01/09/2022 | 00:54:54                | 77%              |          |                         |
| Amazenamento externo em uso  | 01/06/2022 | 00:54:54                | Sen SD           |          |                         |
| Versilio do Android          | 01/09/2022 | 00:54:54                | 11               |          |                         |
| Memoria RAM em uso           | 01/09/2022 | 00:54:54                | 40%              |          |                         |
| Aplicativos em uso           | 01/09/2022 | 00:54:54                | maxPromotor      |          |                         |
| Modelo do Aparelho           | 01/06/2022 | 00:54:54                | M2101K78L        |          |                         |
| Versilo da APK               | 01/09/2022 | 00:54:55                | 2.22.08.006      |          |                         |
| IMEI                         | 01/09/2022 | 00:54:55                | Bx8821776450b7ea |          |                         |
| Aplicativos em uso           | 01/09/2022 | 02:57:07                | maxPromotor      |          |                         |
| Modelo do Aparelho           | 01/09/2022 | 02:57:07                | M2101K78L        |          |                         |
| Versilio do Android          | 01/09/2022 | 02:57:07                | 11               |          |                         |
| Versão da APK                | 01/09/2022 | 02:57:07                | 2.22.08.006      |          |                         |
| IMEI                         | 01/09/2022 | 02:57:07                | 8a8821776450b7ea |          |                         |
| Annazenamento externo em uso | 01/09/2022 | 02:57:07                | Sem SD           |          |                         |
| Annuzeramento interno em uso | 01/09/2022 | 02:57:07                | 77%              |          |                         |
| Nivel da bateria             | 01/09/2022 | 02:57:07                | 33%              |          |                         |
| Memória RAM em uso           | 01/06/2022 | 02:57:07                | 47%              |          |                         |
| Memória RAM em uso           | 01/09/2022 | 05:05:14                | 48%              |          |                         |
| Arragenamento interno em uso | 01/09/2022 | 05:05:15                | 77%              |          |                         |
| Amazenamento externo em uso  | 01/09/2022 | 06:05:15                | Sen SD           |          |                         |
| Aplicativos em uso           | 01/09/2022 | 06.05.15                | maxPromotor      |          |                         |
| Nivel da bateria             | 01/09/2022 | 05:05:15                | 31%              |          |                         |
| IMEI                         | 01/09/2022 | 05:05:15                | Bx8821776450b7ea |          |                         |
| Versão da APK                | 01/09/2022 | 06:05:15                | 2.22.08.006      |          |                         |
| Modelo do Aparelho           | 01/09/2022 | 08:05:15                | M2101K78L        |          |                         |

Voltar

Artigo revisado pelo analista Renan Ribeiro

## Artigos Relacionados

- Processo de integração do MaxPromotor
- Como ler as configurações no MaxPromotor
- Como ler Logs no MaxPromotor
- Como permitir gerar visitas avulsas no maxPromotor?
- Como consultar o Relatório Objetivos por Promotor?

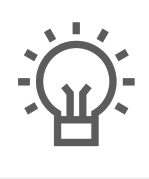

Não encontrou a solução que procurava?

ugira um artigo

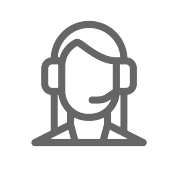

Ainda com dúvida?

Abra um ticket